## 如何從「統一登入系統」登入「網上校管系統」

1. 學校用戶使用「統一登入系統」登入「網上校管系統」。

| 教育局<br>Education Bureau                                           |             |
|-------------------------------------------------------------------|-------------|
| Common Log-On Systen<br>統一登入系統 (CLO)                              | 1           |
| Username/用戶名稱                                                     |             |
| Password/密碼                                                       | CL          |
| Logon / 登入 FAQs/常見                                                | 問題          |
| CLO Forgot Username/Passw                                         | vord        |
| <u>忘記用戶名檔//</u><br>智方硬登入<br>Login with iAM Smart More Info / 了解更多 | <u>E144</u> |
| Self Register/自助註冊                                                |             |
| Click here to register a new e-Services Portal School A           | Account/    |
| 按此註冊新的電子化服務入門網站學校戶口                                               |             |

2. 登入「統一登系統」後,用戶可按「WebSAMS」 按鈕登入「網上校管系統」。

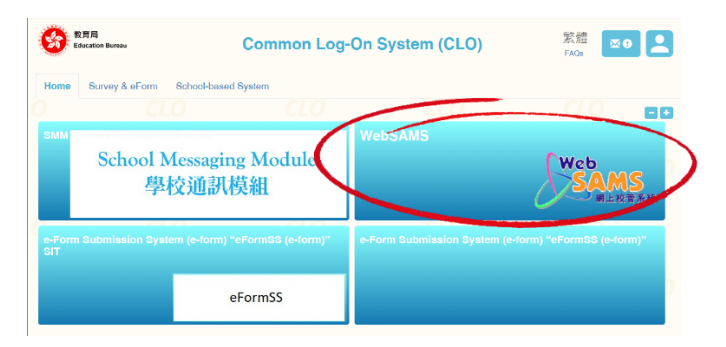

3. 按「網上校管系統」按鈕後,系統會彈出新視窗並顯示學校名稱,然後按 學校名稱 按鈕。

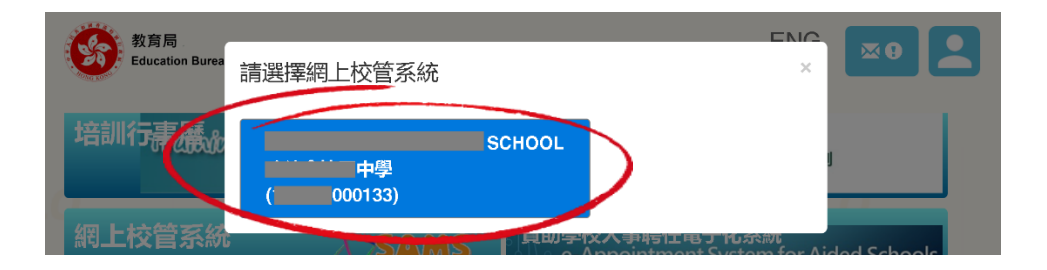

**4**. 如用戶是首次以此方式登入,過程中用戶須輸入一次「網上校管系統」原有的用戶 名稱及密碼,以進行一次性連結。

[S-SEC16-01] 登入> 確認用戶名稱及密碼。 由於你的「統一登入系統」帳戶還沒有與任何「網上校管系統」帳戶登記作為登入戶口,你必須輸入「網上校管系統」用戶名稱及密碼登 記。 用戶名稱 客碼

5. 成功登入「網上校管系統」

| Fig.4th        |          |     |         |       |        |      |     |
|----------------|----------|-----|---------|-------|--------|------|-----|
| 学仪             |          |     | (限閱)    |       |        |      |     |
| • 首頁           |          |     |         |       |        |      |     |
| 學生資料查詢         |          |     |         |       |        |      |     |
| ▶ 學校管理         | 小學 - 上午  |     | 小學 - 下4 | F     | 中學     | - 全日 |     |
| ▶ 學生資料         |          |     | < л     | 月 ▶ < | 2024 ► |      |     |
| > 學生出席資料       | 星期日      | 星期一 | 星期一     | 星期三   | 星期四    | 星期五  | 星期六 |
| ▶ 課外活動         | 1        | 2   | 3       | 4     | 5      | 6    | 7   |
| ▶ 學校活動管理       |          |     |         |       |        |      |     |
| ▶ <u>獎懲資料</u>  | 8        | 9   | 10      | 11    | 12     | 13   | 14  |
| ▶ 學生成績         | 15       | 16  | 17      | 18    | 19     | 20   | 21  |
| 申請大專院校(只提供英文版) |          |     |         |       |        |      |     |
| ▶ 學生學習概覽       | 22       | 23  | 24      | 25    | 26     | 27   | 28  |
| ▶ 特殊學生成績       | 20       | 20  |         |       |        |      |     |
| ▶ 教職員調配        | 29       | 50  |         |       |        |      |     |
| ▶ 教職員資料        | 星期制日是在括羽 | 〔内・ |         |       |        |      |     |
| > 聯遞系統         | L - 長週   |     |         |       |        |      |     |

如順利登入「網上校管系統」,用戶下一次使用時,就能以「統一登入系統」直接登入「網上校管系統」。

A. 學校用戶使用「統一登入系統」登入「網上校管系統」。

| 教育局<br>Education Bureau                                             |
|---------------------------------------------------------------------|
| Common Log-On System<br>[統一登入系統 (CLO) <b>CLO</b>                    |
| Username/用戶名稱                                                       |
| Password/密碼                                                         |
| Logon / 登入 FAQs/常見問題                                                |
| CLO Forgot Username/Password                                        |
| <u>あたけ川中谷田/公告</u><br>客方便登入<br>Login with iAM Smart More Info / 了解更多 |
| Self Register/自助註冊                                                  |
| Click here to register a new e-Services Portal School Account/      |
| 按此註冊新的電子化服務入門網站學校戶口                                                 |

B. 按「網上校管系統」按鈕

| 教育局<br>Education Bureau | 統一登入                             | <b>、系統 (CLO)</b>            |                             | ENG<br><sup>常見問題</sup>          | ∞0             | -  |
|-------------------------|----------------------------------|-----------------------------|-----------------------------|---------------------------------|----------------|----|
| 培訓行專願ing Galend         | lar 培训行事仍                        | 商校合作                        |                             | 教育局<br>商校合作計劃                   |                |    |
| 網上校管系統                  | Web<br>SAMS<br><sub>網上校管系統</sub> | 動學校人事<br>e-Appoin<br>資<br>資 | 粤任電子化<br>tment Sys<br>助學校人事 | 比系統<br>stem for Aide<br>事聘任電子化非 | ed Schoo<br>系統 | ls |

C. 按新視窗 學校名稱 按鈕

| 教育局<br>Education Burea | 請選擇網上校管系統 |                    | ×                   |
|------------------------|-----------|--------------------|---------------------|
| 培訓行壽長成                 | 中學<br>()  | SCHOOL             |                     |
| 網上校管系統                 | SAMS      | L. 貝脚字IX入事時II电TIL统 | n for Aided Schools |

D. 成功登入「網上校管系統」

| 學校                         |          |     |         |       |        |      |     |
|----------------------------|----------|-----|---------|-------|--------|------|-----|
| T IA                       |          |     | (限閱)    |       |        |      |     |
| ■ 首頁                       |          |     |         |       |        |      |     |
| <ul> <li>學生資料查詢</li> </ul> |          |     |         |       |        |      |     |
| ▶ 學校管理                     | 小學 - 上午  |     | 小學 - 下午 | F     | 中學     | - 全日 |     |
| > 學生資料                     |          |     | < 九     | 月 ▶ < | 2024 ► |      |     |
| > 學生出席資料                   | 星期日      | 星期一 | 星期一     | 星期三   | 星期四    | 星期五  | 星期六 |
| • 課外活動                     | 1        | 2   | 3       | 4     | 5      | 6    | 7   |
| 學校活動管理                     |          |     |         |       |        |      |     |
| <sup>•</sup> 獎霐資料          | 8        | 9   | 10      | 11    | 12     | 13   | 14  |
| 學生成績                       | 15       | 16  | 17      | 18    | 19     | 20   | 21  |
| 申請大專院校(只提供英文版)             |          |     |         |       |        |      | E.  |
| 學生學習概覽                     | 22       | 23  | 24      | 25    | 26     | 27   | 28  |
| 特殊學生成績                     | 20       | 20  |         |       |        |      |     |
| 教職員調配                      | 29       | 50  |         |       |        |      |     |
| 教職員資料                      | 星期制日是在括初 | 〔内· |         |       |        |      |     |
| ·聯遞糸統                      | L - 長週   |     |         |       |        |      |     |

問 : 如登入「統一登入系統」後, 在 首頁 未有顯示「網上校管系統」按鈕如何處理?

答 :可在 首頁 右上角按「十」自行加上「WebSAMS」的登入捷徑。

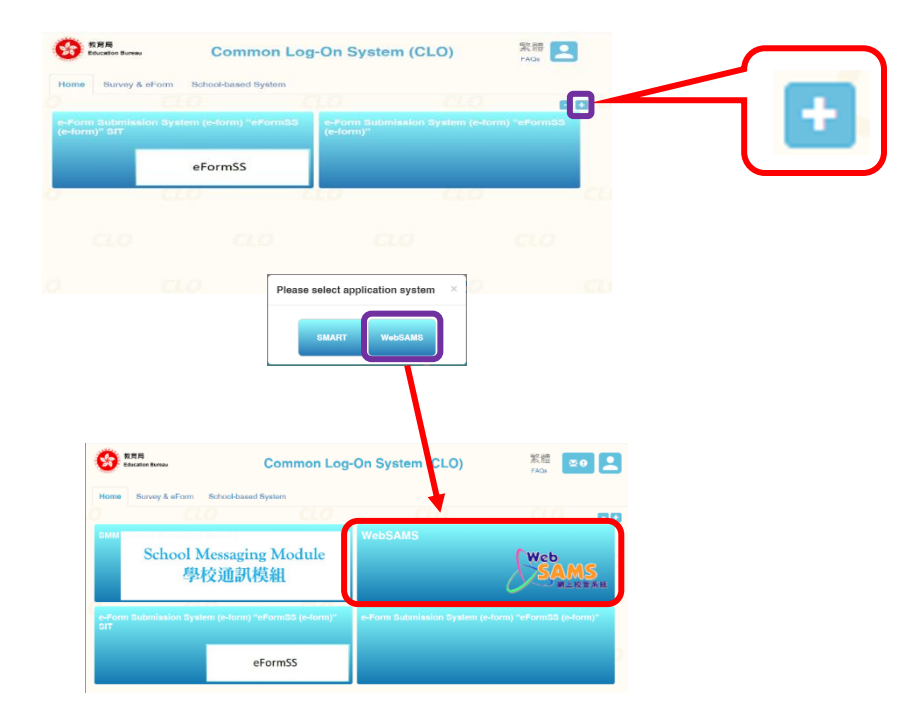

問:如步驟4登入「網上校管系統」後,顯示錯誤訊息「經統一登入系統登入已停用」如何處理? 答:可在「網上校管系統」>「系統保安>設定>系統設定」的「一般設定」,選擇「啟動容許從統一登入系統登入」的選項,「網上校管系統」就能以「統一登入系統」登入。

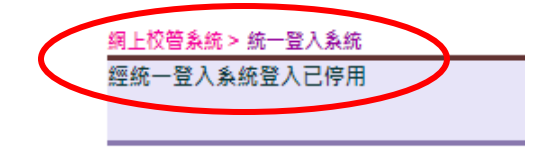

| [S-SEC01-01] 条统保安 > 設定 > 系统設定     |        |
|-----------------------------------|--------|
|                                   | ▽最下    |
| 一般設定                              |        |
| 容許錯誤登入最高次數                        | 5      |
| (下限: 3, 上限: 5, 預設值: 5)            |        |
| 自動重散已鎖用戶時限                        | 120 分鐘 |
| (下限: 12 分鐘,上限: 120 分鐘,預設值: 60 分鐘) |        |
| 在虛擬私人網絡內自動登出時限                    | 120 分鐘 |
| 〔下限:5 分鐘, 上限: 120 分鐘, 預設值: 15 分鐘〕 |        |
| 在虛擬私人網絡外自動登出時限                    | 60 分鐘  |
| (下限:5分鐘,上限:60分鐘,預設值:5分鐘)          |        |
| 蜜碼到期時限                            | 365 日  |
| (下限: 30日,上限: 365日,預設值: 100日)      |        |
| 首用密碼紀錄之數目                         | 1      |
| (〔下限: 1, 上限: 5, 預設值: 1)           |        |
| 容許多人同時登入同一戶口                      |        |
| (預設:不容許)                          |        |
| <b>歐動容許從互聯網登入</b>                 |        |
| (預設:不容許)                          |        |
| 啟動容許從學校網絡登入                       |        |
| (預設:不容許)                          |        |
| 啟動容許已到期密碼登入<br>                   |        |
| (預設:不容許)                          |        |
| 啟動容許從統一登入系統登入<br>                 |        |
| (預設:不容許)                          |        |

## 問 :如何有效地新增「統一登入系統」超連結至瀏覽器?

答 :登入「統一登入系統」後,將此超連結 https://clo.edb.gov.hk/Home/Index 新增至瀏覽器 書籤。

| $\leftrightarrow$ $\rightarrow$ ( | ÷ → C ଲ = cloedb.gov.hk/Home/Index ∞ |                    |                                | জন 🔤 ★  | D   🕹 😫    | :  |
|-----------------------------------|--------------------------------------|--------------------|--------------------------------|---------|------------|----|
| <b>8</b>                          | 牧育局<br>ducation Bureau               | Common Log         | -On System                     | (CLO)   | 繁體<br>FAQs |    |
| Home                              | Survey & eForm So                    | chool-based System |                                |         |            |    |
|                                   |                                      |                    |                                |         | 80         | ςL |
| Web                               | SAMS                                 | Web                | e-Form Submis<br>(e-form)" SIT |         | "eFormSS   |    |
|                                   | 2                                    | SAMS<br>網上校管系統     |                                | eFormSS |            |    |
| e-Form<br>(e-form                 | 1 Submission System<br>1)"           | (e-form) "eFormSS  | LO                             | CLO     |            |    |
|                                   |                                      |                    |                                |         |            |    |

## \*\*請注意,請勿將未登入「統一登入系統」時的超連結新增至瀏覽器書籤。

| ♂ Ĝ clouatlogin.edb.gov.hk/adfs/oauth2/aut          | horize/?client_id=8b6309d6-0f29-478d-85a8-1fdl                                                     | bf66e75c4 🗪 🛧 🖸   🛃 😩 🗄                                                                                                    |
|-----------------------------------------------------|----------------------------------------------------------------------------------------------------|----------------------------------------------------------------------------------------------------|
| 教育局<br>Education Bureau                             | CLO                                                                                                | CLO                                                                                                    |
| Common Log-On System                                |                                                                                                    |                                                                                                    |
| 統一登入系統 (CLO)                                        | CLO EDB application                                                                                | systems contain sensitive personal                                                                                                    |
| Username/用戶名稱                                       | information which<br>preventive measure                                                            | should be handled with care. Suggested s are as follows:                                                                                                    |
| Password/密碼                                         | Avoid logging on<br>through unsecure<br>After logging on<br>without proper se<br>Log out after us: | a system using public/shared computers or<br>ed networks.<br>a, do not leave the computer unattended<br>ecurity measures.<br>ed and close all browsers immediately so                                                                                                    |
| Logon / 登入 FAQs/常見問題                                | that others cann                                                                                   | ot gain unauthorized access.                                                                                                    |
| Forgot Username/Password<br>忘記用戶名稱/密碼               | <b>CLO</b><br>教育局應用系統存有領<br>如下:                                                                    | 致感的個人資料,必須小心處理。建議預防措施                                                                                                    |
| 智方便登入<br>Login with iAM Smart<br>Self Register/自助註冊 | <ul> <li>• 請勿使用公共/共/</li> <li>• 登入後,請勿在沒行</li> <li>• 使用後立即登出並記</li> </ul>                          | 用電腦或透過不可靠的網絡登入。<br>有合適保安措施下離開你的電腦。<br>關閉所有瀏覽器,以防止其他人士非法登入。                                                                                                    |
|                                                     | C ⋒ S clouatlogin.edb.gov.hk/adfs/oauth2/aut                                                       | <ul> <li>C 面 電 clouatlogin.edb.gov.hk/adfs/oauth2/authorize/?client_id=8b6309d6-0f29-478d-85a8-1fd</li> <li>教育局<br/>Education Bureau</li> <li>Common Log-On System</li> <li>統一登入系統 (CLO)</li> <li>Username/用戶名編</li> <li>Password/密碼</li> <li>Logon / 致入 FAQs/常見問題</li> <li>Eorgot Username/Password<br/>忘記用戶名攝(密碼</li> <li>Yorgot Username/Password</li> <li>Signent Kimst</li> <li>More Info / 了解更多</li> <li>Self Register/目的試冊</li> </ul> |